## **Payment methods**

You can find the menu item under **Settings/Programme settings/Cash register payment methods.** There you can store the various payment methods that are used. These can then be selected in the checkout during the payment process.

| Enter the payment methods                                    |                | ×                                |
|--------------------------------------------------------------|----------------|----------------------------------|
| Payment method<br>cash Cash<br>chec Check<br>debi Debit card | into cash book | ✓ <u>O</u> K<br>★ <u>C</u> ancel |

The tick *in the cashbook* means that the amounts of this payment type are added together in the cash book and are managed as cash book balance. Normally, only the cash receipts are taken into account in a cash book and match the respective cash balance in the cash balance sheet. However, it can be decided in the accounting department that the other payment types should also be included in the balance. However, it must be noted that the beginning-of-day balance may then not match the cash balance.

## The check mark is set for cash in the cash book

You can see that only the cash balance is added up in the cash book and the cash balance is shown at the bottom. You can also recognise the credit card deposit (here, too, everything posted via the credit card payment method is added up), but the cash balance for the cash register has not been increased.

| ۵ 🖻                           | Kopiere                                                           | n (F6)                                            | 93<br>Speicher                             | n F7) 🌏 Druck                                                                                                    | en (F8) Seite 1/1 100%                                                                                                    | Kassenbuch                                                   |                                                      |                                                             |                                             |                                                                   |                                                                                                    |     |
|-------------------------------|-------------------------------------------------------------------|---------------------------------------------------|--------------------------------------------|----------------------------------------------------------------------------------------------------|----------------------------------------------------------------------------------------------------|--------------------------------------------------------------|------------------------------------------------------|-------------------------------------------------------------|---------------------------------------------|-------------------------------------------------------------------|----------------------------------------------------------------------------------------------------|-----|
|                               |                                                                   |                                                   |                                            |                                                                                                    |                                                                                                    |                                                              |                                                      |                                                             |                                             |                                                                   |                                                                                                    | _   |
|                               |                                                                   |                                                   |                                            |                                                                                                    |                                                                                                    |                                                              |                                                      |                                                             |                                             |                                                                   |                                                                                                    |     |
|                               |                                                                   |                                                   |                                            |                                                                                                    |                                                                                                    |                                                              |                                                      |                                                             |                                             |                                                                   |                                                                                                    |     |
|                               |                                                                   |                                                   |                                            |                                                                                                    |                                                                                                    |                                                              |                                                      |                                                             |                                             |                                                                   |                                                                                                    |     |
|                               | 14                                                                |                                                   |                                            |                                                                                                    |                                                                                                    |                                                              |                                                      |                                                             |                                             |                                                                   |                                                                                                    |     |
|                               | Ka                                                                | as                                                | sent                                       | ouch                                                                                                    |                                                                                                    |                                                              |                                                      |                                                             |                                             |                                                                   |                                                                                                    |     |
|                               |                                                                   |                                                   |                                            |                                                                                                    |                                                                                                    |                                                              |                                                      |                                                             |                                             |                                                                   |                                                                                                    |     |
|                               |                                                                   |                                                   | <b>T7</b> 0                                | E 40 40                                                                                                    | 05 40 40                                                                                                    |                                                              |                                                      |                                                             |                                             |                                                                   |                                                                                                    |     |
|                               | UM                                                                | ISA                                               | 12-0                                       | 5.10.10                                                                                                    | - 05.10.10                                                                                                    |                                                              |                                                      |                                                             |                                             |                                                                   |                                                                                                    |     |
|                               | UM                                                                | 154                                               | 12-0                                       | 5.10.10                                                                                                    | - 05.10.10                                                                                                    |                                                              |                                                      |                                                             |                                             |                                                                   |                                                                                                    |     |
| Pro-                          | UM                                                                | 15A                                               | 12 - 0                                     | 5.10.10                                                                                                    | - 05.10.10                                                                                                    |                                                              |                                                      | Ushar                                                       |                                             | Stand: 10.1                                                       | 2.10, 09:59 U                                                                                                    | lhr |
| Pos.                          | Datum                                                             | Zeit                                              | Beleg                                      | Konto                                                                                                    | Gegenkonto                                                                                                    |                                                              | Soll                                                 | Haben                                                       | S<br>Mwst.                                  | Stand: 10.1<br>M-Betr.                                            | 2.10, 09:59 U<br>Saldo                                                                                             | lhr |
| Pos.                          | Datum                                                             | Zeit                                              | Beleg                                      | Konto<br>Anfangsbestand                                                                                                 | Gegenikonto                                                                                                    |                                                              | Soll                                                 | Haben                                                       | S<br>Mwst.                                  | Stand: 10.1<br>M-Betr.                                            | 2.10, 09:59 U<br>Saido<br>4518,36                                                                                  | ihr |
| Pos.                          | Datum<br>05.10.10                                                 | Zeit                                              | Beleg<br>40                                | Konto<br>Anfangsbestand<br>Barkasse                                                                                     | - US.1U.1U<br>Gegenkonto                                                                                                    |                                                              | Soll                                                 | Haben                                                       | Mwst.                                       | Stand: 10.1<br>M-Betr.<br>-7,98                                   | 2.10, 09:59 U<br>Saldo<br>4518,36<br>4468,36                                                                       | lhr |
| Pos.                          | Datum<br>05.10.10<br>05.10.10                                     | Zeit<br>17:51<br>17:52                            | Beleg<br>40<br>TA00000022                  | Konto<br>Anfangsbestand<br>Barkasse<br>Barkasse                                                                         | - US.1U.1U<br>Gegenkonto<br>Papiertischtücher<br>Allgemeiner Buchungsb                                                                       | ereich - Barka                                               | Soll<br>12,11                                        | Haben<br>50,00                                              | Mwst.<br>19,0<br>7,5                        | Stand: 10.1<br>M-Betr.<br>-7,98<br>0,84                           | 2.10, 09:59 U<br>Saldo<br>4518,36<br>4468,36<br>4480,47                                                            | lhr |
| Pos.                          | Datum<br>05.10.10<br>05.10.10<br>05.10.10                         | Zeit<br>17:51<br>17:52<br>17:55                   | 40<br>TA00000022<br>42                     | Konto<br>Anfangsbestand<br>Barkasse<br>Barkasse<br>Barkasse                                                             | - U5.1U.1U<br>Gegenkonto<br>Papiertischtücher<br>Allgemeiner Buchungsb<br>Reifenreparatur                                                    | ereich - Barka                                               | Soli<br>12,11                                        | Haben<br>50,00<br>50,00                                     | Mwst.<br>19,0<br>7,5<br>19,0                | Stand: 10.1<br>M-Betr.<br>-7,98<br>0,84<br>-7,98                  | 2.10, 09:59 U<br>Saldo<br>4518,36<br>4468,36<br>4480,47<br>4430,47                                                 | Jhr |
| Pos.                          | Datum<br>05.10.10<br>05.10.10<br>05.10.10<br>05.10.10             | Zeit<br>17:51<br>17:52<br>17:55<br>17:55          | 40<br>TA00000022<br>42<br>43               | Konto<br>Anfangsbestand<br>Barkasse<br>Barkasse<br>Barkasse<br>Kredikarte                                               | - US.1U.1U<br>Gegenkonto<br>Papiertischtücher<br>Allgemeiner Buchungsb<br>Reifenreparatur<br>Betrag Schmidt Klaus                            | ereich - Barka                                               | Soli<br>12,11<br>150,00                              | Haben<br>50,00<br>50,00                                     | Mwst.<br>19,0<br>7,5<br>19,0<br>19,0        | Stand: 10.1<br>M-Betr.<br>-7,98<br>0,84<br>-7,98<br>23,95         | 2.10, 09:59 U<br>Saido<br>4518,36<br>4468,36<br>4480,47<br>4430,47<br>350,00                                       | lhr |
| Pos.                          | Datum<br>05.10.10<br>05.10.10<br>05.10.10<br>05.10.10<br>05.10.10 | Zeit<br>17:51<br>17:52<br>17:55<br>17:55<br>17:56 | 40<br>TA00000022<br>42<br>43<br>TA00000023 | Konto<br>Anfangsbestand<br>Barkasse<br>Barkasse<br>Barkasse<br>Kredikarte<br>Barkasse                                   | - US.1U.1U<br>Gegenkonto<br>Papiertischtücher<br>Allgemeiner Buchungsb<br>Reifenreparatur<br>Beitrag Schmidt Klaus<br>Allgemeiner Buchungsb  | ereich - Barka<br>ereich - Barka                             | Soli<br>12,11<br>150,00                              | Haben<br>50,00<br>50,00<br>0,00                             | Mwst.<br>19,0<br>7,5<br>19,0<br>19,0<br>0,0 | Stand: 10.1<br>M-Betr.<br>-7,98<br>0,84<br>-7,98<br>23,95<br>0,00 | 2.10, 09:59 U<br>Saido<br>4518,36<br>4468,36<br>4480,47<br>4430,47<br>350,00<br>4430,47                            | lhr |
| Pos.<br>1<br>2<br>3<br>4<br>5 | Datum<br>05.10.10<br>05.10.10<br>05.10.10<br>05.10.10<br>05.10.10 | Zeit<br>17:51<br>17:52<br>17:55<br>17:55<br>17:56 | 40<br>TA00000022<br>42<br>43<br>TA00000023 | Konto<br>Anfangsbestand<br>Barkasse<br>Barkasse<br>Barkasse<br>Kredikarte<br>Barkasse<br>Endsaldo                       | - US.1U.1U<br>Gegenkonto<br>Papiertischtücher<br>Allgemeiner Buchungsb<br>Reiffenreparatur<br>Beitrag Schmidt Klaus<br>Allgemeiner Buchungsb | ereich - Barka<br>ereich - Barka                             | Soli<br>12,11<br>150,00                              | Haben<br>50,00<br>50,00<br>0,00                             | Mwst.<br>19,0<br>7,5<br>19,0<br>19,0<br>0,0 | Stand: 10.1<br>M-Betr.<br>-7,98<br>0,84<br>-7,98<br>23,95<br>0,00 | 2.10, 09:59 U<br>Saido<br>4518,36<br>4468,36<br>4480,47<br>4430,47<br>350,00<br>4430,47<br><b>4430,47</b>          | lhr |
| Pos.<br>1<br>2<br>3<br>4<br>5 | Datum<br>05.10.10<br>05.10.10<br>05.10.10<br>05.10.10<br>05.10.10 | Zeit<br>17:51<br>17:52<br>17:55<br>17:55<br>17:56 | 40<br>TA00000022<br>42<br>43<br>TA00000023 | Konto<br>Anfangsbestand<br>Barkasse<br>Barkasse<br>Barkasse<br>Kreditkarte<br>Barkasse<br>Endsaldo<br>Total (Veränderur | - US.1U.1U<br>Gegenkonto<br>Papiertischtücher<br>Allgemeiner Buchungsb<br>Reifenreparatur<br>Beitrag Schmidt Klaus<br>Allgemeiner Buchungsb  | ereich - Barka<br>ereich - Barka<br>Brutto                   | Soll<br>12,11<br>150,00<br>162,11                    | Haben<br>50,00<br>50,00<br>0,00                             | 19,0<br>7,5<br>19,0<br>19,0<br>0,0          | Stand: 10.1<br>M-Betr.<br>-7,98<br>0,84<br>-7,98<br>23,95<br>0,00 | 2.10, 09:59 U<br>Saldo<br>4518,36<br>4468,36<br>4480,47<br>4430,47<br>4430,47<br>4430,47<br>62,11                  | ihr |
| Pos.<br>1<br>2<br>3<br>4<br>5 | Datum<br>05.10.10<br>05.10.10<br>05.10.10<br>05.10.10<br>05.10.10 | Zeit<br>17:51<br>17:52<br>17:55<br>17:55          | 40<br>TA00000022<br>42<br>43<br>TA00000023 | Konto<br>Anfangsbestand<br>Barkasse<br>Barkasse<br>Barkasse<br>Barkasse<br>Barkasse<br>Endsaldo<br>Total (Veränderur    | - UD.1U.1U<br>Gegenkonto<br>Papiertischtücher<br>Allgemeiner Buchungsb<br>Reifenreparatur<br>Beitrag Schmidt Klaus<br>Allgemeiner Buchungsb  | ereich - Barka<br>ereich - Barka<br>Brutto<br>Netto          | Soll<br>12,11<br>150,00<br>162,11<br>137,32          | Haben<br>50,00<br>50,00<br>0,00<br>100,00<br>84,04          | Mwst.<br>19,0<br>7,5<br>19,0<br>19,0<br>0,0 | Stand: 10.1<br>M-Betr.<br>-7,98<br>0,84<br>-7,98<br>23,95<br>0,00 | 2.10, 09:59 U<br>Saido<br>4518,36<br>4468,36<br>4480,47<br>4430,47<br>350,00-<br>4430,47<br><b>62,11</b><br>53,28  | lhr |
| Pos.<br>1<br>2<br>3<br>4<br>5 | Datum<br>05.10.10<br>05.10.10<br>05.10.10<br>05.10.10<br>05.10.10 | Zeit<br>17:51<br>17:52<br>17:55<br>17:55<br>17:56 | 40<br>TA00000022<br>42<br>43<br>TA00000023 | Konto<br>Anfangsbestand<br>Barkasse<br>Barkasse<br>Barkasse<br>Barkasse<br>Barkasse<br>Endsaldo<br>Total (Veränderur    | - UD.1U.1U<br>Gegenkonto<br>Papiertischtücher<br>Allgemeiner Buchungsb<br>Reifenreparatur<br>Beitrag Schmidt Klaus<br>Allgemeiner Buchungsb  | ereich - Barka<br>ereich - Barka<br>Brutto<br>Netto<br>MwSt. | Soll<br>12,11<br>150,00<br>162,11<br>137,32<br>24,79 | Haben<br>50,00<br>50,00<br>0,00<br>100,00<br>84,04<br>15,96 | 19,0<br>7,5<br>19,0<br>19,0<br>0,0          | Stand: 10.1<br>M-Betr.<br>-7,98<br>0,84<br>-7,98<br>23,95<br>0,00 | 2.10, 09:59 U<br>Saido<br>4518,36<br>4468,36<br>4480,47<br>4430,47<br>350,00-<br>4430,47<br>62,11<br>53,28<br>8,83 | lhr |

## The tick is set for cash and credit card in the cash book

In this example, credit cards have also been ticked. This has the effect that the total stock has been increased by this €150.

|                                                                                                   | (rei)                                             | gj                                                                  |                                                                                                    | [D]                                                                                                    |                                                                           |                                                             |                                             |                                                    |                                                                                                    |
|---------------------------------------------------------------------------------------------------|---------------------------------------------------|---------------------------------------------------------------------|----------------------------------------------------------------------------------------------------|----------------------------------------------------------------------------------------------------|---------------------------------------------------------------------------|-------------------------------------------------------------|---------------------------------------------|----------------------------------------------------|----------------------------------------------------------------------------------------------------|
| Kopier                                                                                            | en (Fb)                                           | Z speicher                                                          | n(F7) (🚎 Drucke                                                                                                    | n (F8) Seite 1/1 100% Kassenbuch                                                                                                    |                                                                           |                                                             |                                             |                                                    |                                                                                                    |
|                                                                                                   |                                                   |                                                                     |                                                                                                    |                                                                                                    |                                                                           |                                                             |                                             |                                                    |                                                                                                    |
|                                                                                                   |                                                   |                                                                     |                                                                                                    |                                                                                                    |                                                                           |                                                             |                                             |                                                    |                                                                                                    |
|                                                                                                   |                                                   |                                                                     |                                                                                                    |                                                                                                    |                                                                           |                                                             |                                             |                                                    |                                                                                                    |
|                                                                                                   |                                                   |                                                                     |                                                                                                    |                                                                                                    |                                                                           |                                                             |                                             |                                                    |                                                                                                    |
|                                                                                                   |                                                   |                                                                     |                                                                                                    |                                                                                                    |                                                                           |                                                             |                                             |                                                    |                                                                                                    |
|                                                                                                   | _                                                 | 1                                                                   | <b>I</b> .                                                                                                    |                                                                                                    |                                                                           |                                                             |                                             |                                                    |                                                                                                    |
| K                                                                                                 | as                                                | sent                                                                | oucn                                                                                                    |                                                                                                    |                                                                           |                                                             |                                             |                                                    |                                                                                                    |
|                                                                                                   |                                                   |                                                                     |                                                                                                    |                                                                                                    |                                                                           |                                                             |                                             |                                                    |                                                                                                    |
| 118                                                                                               |                                                   | T7 0                                                                | E 40 40                                                                                                    | 05 40 40                                                                                                    |                                                                           |                                                             |                                             |                                                    |                                                                                                    |
|                                                                                                   | 124                                               | 12-0                                                                | 5.10.10                                                                                                    | - 05.10.10                                                                                                    |                                                                           |                                                             |                                             |                                                    |                                                                                                    |
|                                                                                                   |                                                   |                                                                     |                                                                                                    |                                                                                                    |                                                                           |                                                             |                                             |                                                    |                                                                                                    |
|                                                                                                   |                                                   |                                                                     |                                                                                                    |                                                                                                    |                                                                           |                                                             |                                             | Stand: 10.1                                        | 12.10, 10:12 Uhr                                                                                                    |
|                                                                                                   |                                                   |                                                                     |                                                                                                    |                                                                                                    |                                                                           |                                                             |                                             |                                                    |                                                                                                    |
| Pos. Datum                                                                                        | Zeit                                              | Beleg                                                               | Konto                                                                                                    | Gegenkonto                                                                                                    | Soll                                                                      | Haben                                                       | Mwst.                                       | M-Betr.                                            | Saldo                                                                                                    |
| Pos. Datum                                                                                        | Zeit                                              | Beleg                                                               | Konto                                                                                                    | Gegenkonto                                                                                                    | Soll                                                                      | Haben                                                       | Mwst.                                       | M-Betr.                                            | Saldo<br>4718.36                                                                                                    |
| Pos. Datum                                                                                        | Zeit                                              | Beleg<br>40                                                         | Konto<br>Anfangsbestand<br>Barkasse                                                                                     | Gegenkonto<br>Papiertischtücher                                                                                                    | Soll                                                                      | Haben                                                       | Mwst.                                       | M-Betr.                                            | Saldo<br>4718,36<br>4668,36                                                                                                    |
| Pos. Datum<br>1 05.10.10<br>2 05.10.10                                                            | Zeit<br>17:51<br>17:52                            | 40<br>TA00000022                                                    | Konto<br>Anfangsbestand<br>Barkasse<br>Barkasse                                                                         | Gegenkonto<br>Papiertischtücher<br>Allgemeiner Buchungsbereich - Barka                                                                                                    | Soll                                                                      | Haben<br>50,00                                              | 19,0<br>7,5                                 | -7,98<br>0,84                                      | Saldo<br>4718,36<br>4668,36<br>4680,47                                                                                         |
| Pos. Datum<br>1 05.10.10<br>2 05.10.10<br>3 05.10.10                                              | Zeit<br>17:51<br>17:52<br>17:55                   | 40<br>TA00000022<br>42                                              | Konto<br>Anfangsbestand<br>Barkasse<br>Barkasse<br>Barkasse                                                             | Gegenkonto<br>Papiertischtücher<br>Allgemeiner Buchungsbereich - Barka<br>Reifenreparatur                                                                                            | Soll<br>12,11                                                             | Haben 50,00                                                 | 19,0<br>7,5<br>19,0                         | -7,98<br>0,84<br>-7,98                             | Saldo<br>4718,36<br>4668,36<br>4680,47<br>4630,47                                                                              |
| Pos. Datum<br>1 05.10.10<br>2 05.10.10<br>3 05.10.10<br>4 05.10.10                                | Zeit<br>17:51<br>17:52<br>17:55<br>17:55          | 40<br>TA00000022<br>42<br>43                                        | Konto<br>Anfangsbestand<br>Barkasse<br>Barkasse<br>Barkasse<br>Kreditkarte                                              | Gegenkonto<br>Papiertischtücher<br>Allgemeiner Buchungsbereich - Barka<br>Reifenreparatur<br>Beitrao Schmidt Klaus                                                                   | Soli<br>12,11                                                             | Haben<br>50,00<br>50,00                                     | 19,0<br>7,5<br>19,0<br>19,0                 | M-Betr.<br>-7,98<br>0,84<br>-7,98<br>23.95         | Saldo<br>4718,36<br>4668,36<br>4680,47<br>4630,47<br>4780,47                                                                   |
| Pos. Datum<br>1 05.10.10<br>2 05.10.10<br>3 05.10.10<br>4 05.10.10<br>5 05.10.10                  | Zeit<br>17:51<br>17:52<br>17:55<br>17:55<br>17:56 | 40<br>TA00000022<br>42<br>43<br>TA0000023                           | Konto<br>Anfangsbestand<br>Barkasse<br>Barkasse<br>Barkasse<br>Kreditkarte<br>Barkasse                                  | Gegenkonto<br>Papiertischtücher<br>Allgemeiner Buchungsbereich - Barka<br>Reifenreparatur<br>Beltrag Schmidt Klaus<br>Allgemeiner Buchungsbereich - Barka                            | 12,11                                                                     | Haben<br>50,00<br>50,00<br>0,00                             | 19,0<br>7,5<br>19,0<br>19,0<br>0,0          | M-Betr.<br>-7,98<br>0,84<br>-7,98<br>23,95<br>0,00 | Saldo<br>4718,36<br>4668,36<br>4680,47<br>4630,47<br>4780,47<br>4780,47                                                        |
| Pos. Datum<br>1 05.10.10<br>2 05.10.10<br>3 05.10.10<br>4 05.10.10<br>5 05.10.10                  | Zeit<br>17:51<br>17:52<br>17:55<br>17:55<br>17:56 | 40<br>TA00000022<br>42<br>43<br>TA00000023                          | Konto<br>Anfangsbestand<br>Barkasse<br>Barkasse<br>Barkasse<br>Kredtkarte<br>Barkasse<br>Endsaldo                       | Gegenkonto<br>Papiertischtücher<br>Allgemeiner Buchungsbereich - Barka<br>Reifenreparatur<br>Beltrag Schmidt Klaus<br>Allgemeiner Buchungsbereich - Barka                            | 12,11                                                                     | Haben<br>50,00<br>50,00<br>0,00                             | 19,0<br>7,5<br>19,0<br>19,0<br>0,0          | M-Betr.<br>-7,98<br>0,84<br>-7,98<br>23,95<br>0,00 | Saldo<br>4718,36<br>4688,36<br>4680,47<br>4630,47<br>4780,47<br>4780,47<br>4780,47<br>4780,47                                  |
| Pos. Datum<br>1 05.10.10<br>2 05.10.10<br>3 05.10.10<br>4 05.10.10<br>5 05.10.10                  | Zeit<br>17:51<br>17:52<br>17:55<br>17:55<br>17:56 | 40<br>TA00000022<br>42<br>43<br>TA00000023                          | Konto<br>Anfangsbestand<br>Barkasse<br>Barkasse<br>Barkasse<br>Barkasse<br>Endsaldo<br>Total (Veränderun                | Gegenkonto Papiertischtücher Allgemeiner Buchungsbereich - Barka Reifenreparatur Betrag Schmidt Klaus Allgemeiner Buchungsbereich - Barka gen) Brutto                                | Soll<br>12,11<br>150,00<br>162,11                                         | Haben<br>50,00<br>50,00<br>0,00<br>100,00                   | 19,0<br>7,5<br>19,0<br>19,0<br>0,0          | M-Betr.<br>-7,98<br>0,84<br>-7,98<br>23,95<br>0,00 | Saldo<br>4718,36<br>4668,36<br>4680,47<br>4630,47<br>4780,47<br>4780,47<br>4780,47<br>4780,47<br>62,11                         |
| Pos. Datum<br>1 05.10.10<br>2 05.10.10<br>3 05.10.10<br>4 05.10.10<br>5 05.10.10                  | Zeit<br>17:51<br>17:52<br>17:55<br>17:55<br>17:56 | 40<br>TA00000022<br>42<br>43<br>TA00000023                          | Konto<br>Anfangsbestand<br>Barkasse<br>Barkasse<br>Barkasse<br>Kreditiarte<br>Barkasse<br>Endsaldo<br>Total (Veränderun | Gegenkonto Papiertischtücher Algemeiner Buchungsbereich - Barka Reifenreparatur Beitrag Schmidt Klaus Allgemeiner Buchungsbereich - Barka gen) Brutto Netto                          | Soll<br>12,11<br>150,00<br>162,11<br>137,32                               | Haben<br>50,00<br>50,00<br>0,00<br>100,00<br>84,04          | 19,0<br>7,5<br>19,0<br>19,0<br>0,0          | M-Betr.<br>-7,98<br>0,84<br>-7,98<br>23,95<br>0,00 | Saldo<br>4718,36<br>4668,36<br>4680,47<br>4630,47<br>4780,47<br>4780,47<br>4780,47<br>62,11<br>53,28                           |
| Pos. Datum<br>1 05.10.10<br>2 05.10.10<br>3 05.10.10<br>4 05.10.10<br>5 05.10.10                  | Zeit<br>17:51<br>17:52<br>17:55<br>17:55<br>17:56 | 40<br>TA0000022<br>42<br>43<br>TA0000023                            | Konto<br>Anfangsbestand<br>Barkasse<br>Barkasse<br>Kredtkarte<br>Barkasse<br>Endsaldo<br>Total (Veränderun              | Gegenkonto Papiertischtücher Allgemeiner Buchungsbereich - Barka Reifenreparatur Beitrag Schmidt Klaus Allgemeiner Buchungsbereich - Barka gen) Brutto Netto Netto MwSt.             | Soll<br>12,11<br>150,00<br>162,11<br>137,32<br>24,79                      | Haben<br>50,00<br>50,00<br>0,00<br>100,00<br>84,04<br>15,96 | Mwst.<br>19,0<br>7,5<br>19,0<br>19,0<br>0,0 | M-Betr.<br>-7,98<br>0,84<br>-7,98<br>23,95<br>0,00 | Saldo<br>4718,36<br>4668,36<br>4680,47<br>4630,47<br>4780,47<br>4780,47<br>62,11<br>53,28<br>8,83                              |
| Pos. Datum<br>1 05.10.10<br>2 05.10.10<br>3 05.10.10<br>4 05.10.10<br>5 05.10.10<br>C CADDIE 2010 | Zeit<br>17:51<br>17:52<br>17:55<br>17:55          | Beleg<br>40<br>TA00000022<br>42<br>43<br>TA00000023<br>-2008 Schmed | Konto<br>Anfangsbestand<br>Barkasse<br>Barkasse<br>Barkasse<br>Kreditkarte<br>Barkasse<br>Endsaldo<br>Total (Veränderun | Gegenkonto Papiertischtücher Aligemeiner Buchungsbereich - Barka Reifenreparatur Beitrag Schmidt Klaus Aligemeiner Buchungsbereich - Barka gen) Brutto Netto Netto MwvSt. temme GmbH | Soll<br>12,11<br>150,00<br>162,11<br>137,32<br>24,79<br>PROBEINISTALLATIC | Haben<br>50,00<br>50,00<br>0,00<br>100,00<br>84,04<br>15,96 | 19,0<br>7,5<br>19,0<br>19,0<br>0,0          | M-Betr.<br>-7,98<br>0,84<br>-7,98<br>23,95<br>0,00 | Saldo<br>4718,36<br>4668,36<br>4680,47<br>4630,47<br>4780,47<br>4780,47<br>4780,47<br>62,11<br>53,28<br>8,63<br>V. Blumenstadt |

## Card payment via a terminal

Other payment methods that are used for a card terminal can also be stored. These are labelled with

<CW>, <TK> or <DA>.

| cwma Master card <cw></cw> |          |  |  |
|----------------------------|----------|--|--|
| cwvi Visa «CW»             |          |  |  |
| cwde Debit card <cw></cw>  | <b>e</b> |  |  |

If a payment card terminal has been installed, these payment methods can be created automatically by PC CADDIE.

Here you can find details of the card payment options for Germany and Switzerland.